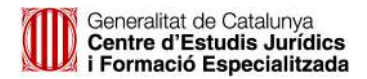

## Instruccions per accedir al web d'inscripcions del CEJFE

Per accedir al web d'inscripcions:

- Si us heu inscrit prèviament en alguna activitat del Centre d'Estudis (CEJFE) aneu al punt **A**.

- Si no us heu inscrit mai en cap activitat del CEJFE aneu al punt B per registrar-vos.

A - Si us heu inscrit prèviament en alguna activitat del Centre d'Estudis (CEJFE) heu de seguir els passos següents:

1. Aneu a aquesta adreça d'internet: https://formacio.cejfe.gencat.cat

| Especialitzada            |         |
|---------------------------|---------|
| ldentificador d'usuari    |         |
| Identificador d'usuari    |         |
| Contrasenya               |         |
| Contrasenya               |         |
| Registre                  | Accedir |
| He oblidat la contrasenya |         |

**2**. Introduïu el vostre identificador, que és el vostre **NIF, NIE o Passaport** i cliqueu a "Sol·licitar".

| Sol·licitud canvi de contrasenya | a ×         |
|----------------------------------|-------------|
| > Identificador<br>12345678X     | ×           |
|                                  | Sol·licitar |

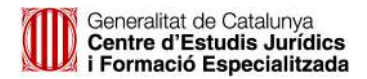

**3**. Tot seguit us apareixerà un missatge conforme la vostra sol·licitud s'ha enviat correctament. Cal que cliqueu a "Ok"

| prem ipsum dolor sit amet consectetur adipi<br>prehenderit magnam ex sint, animi assume<br>kcepturi? Dolores iste at id veritatis! lpsam n<br>bcaecati optio. | $\checkmark$                                                                                                    |         |
|----------------------------------------------------------------------------------------------------|----------------------------------------------------------------------------------------------------|---------|
|                                                                                                    | Sol·licitud enviada<br>correctament, en breu rebrà un<br>correu amb el link per canviar la<br>contrasenya<br>En cas de no rebre un correu electrònic, poseu-vos en<br>contacte amb el CEJFE | Accedir |

**4**. Consulteu **el vostre compte de correu** (en el que hagueu rebut aquestes instruccions). Comproveu que no us hagi arribat el missatge a la safata de correu brossa, ja que aquests tipus de correus amb resposta automàtica s'identifiquen com a correu brossa.

Avui

noreply.cejfe@gencat.cat Sol·licitud de canvi de contrasenya

11:25

Quan l'obriu hi trobareu el següent (pot variar la visualització en funció de la interfície del vostre servei de correu electrònic):

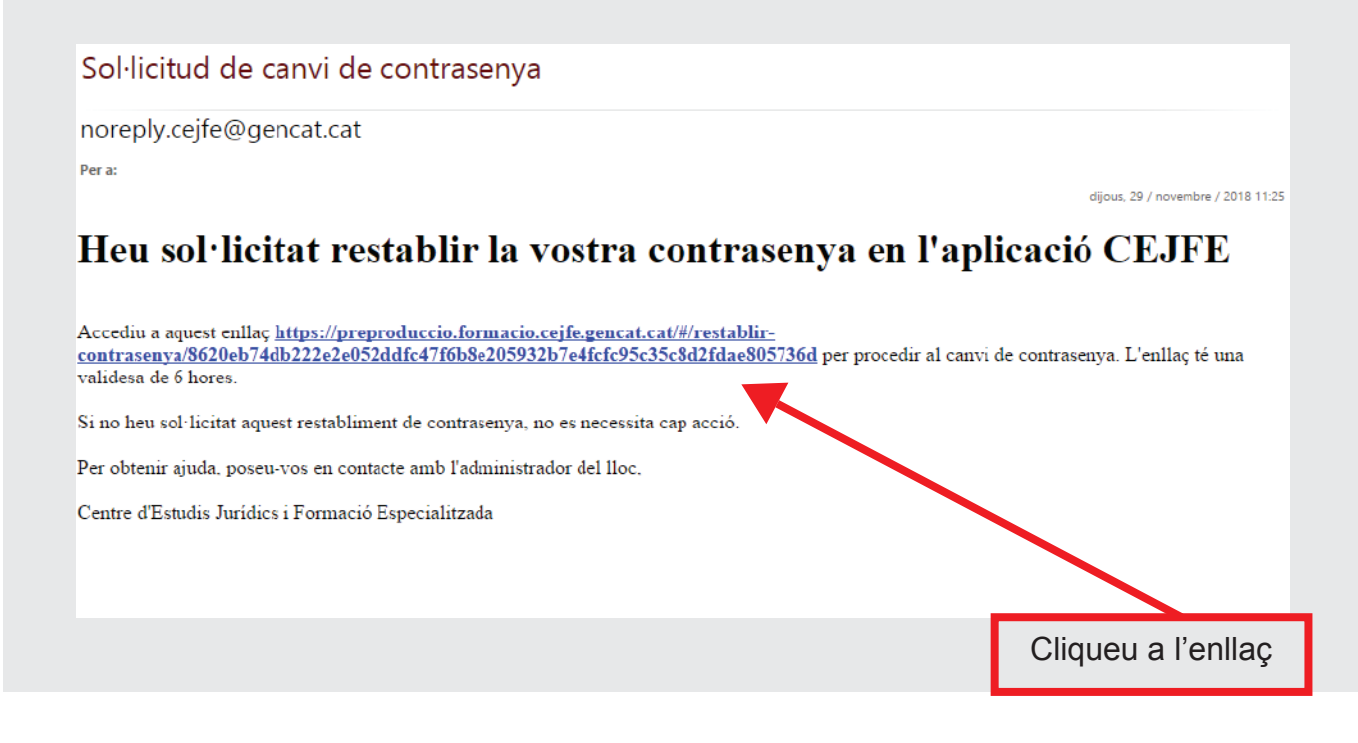

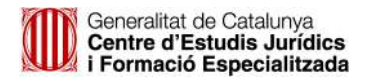

**5**. Us apareixerà una pantalla per a fer el canvi de contrasenya on hi heu de posar el vostre usuari (*NIF, NIE o Passaport*) i la nova contrasenya seguint les instruccions indicades.

| ∭ Genereitet de Catalunya<br>generationat<br>Centre d'Estudis Jurídics i Formació Especial<br>Login | litzada                                                                          |
|----------------------------------------------------------------------------------------------------|----------------------------------------------------------------------------------|
| Canvi contrasenya                                                                                   |                                                                                  |
| Informació usuari                                                                                   |                                                                                  |
| > Username<br>La contrasenya ha de tenir com a mínim 8 caràcters, una m<br>Nova contrasenya*        | majúscula, una minúscula, un dígit i un símbol @ # \$ %<br>Confirma contrasenya* |
| Nova contrasenya                                                                                    | Confirma contrasenya                                                             |
|                                                                                                    | Desa                                                                             |

**6**. Un cop heu desat la informació, us retorna automàticament al web d'inscripcions, on podreu posar el vostre usuari (*NIF, NIE o Passaport*) i la vostra contrasenya i clicar a "Accedir".

| Especial      | itzada      |
|---------------|-------------|
| dentificado   | r d'usuari  |
| Identificad   | or d'usuari |
| Contraseny    | 3           |
| Contrasen     | ya          |
| Registre      | Accedir     |
| He oblidat la | contrasenya |

**B** - Si no us heu inscrit mai en cap activitat del CEJFE heu de registrar-vos per poder accedir al web d'inscripcions.

| T. Aneu a a | questa adreça d internet. https://formacio.cejre.gencat.cat       |
|-------------|-------------------------------------------------------------------|
|             | Entrada al Centre d'Estudis Jurídics i Formació<br>Especialitzada |
|             | Identificador d'usuari                                            |
|             | Identificador d'usuari                                            |
|             | Contrasenya                                                       |
|             | Contrasenya                                                       |
|             | Registre Accedir                                                  |
|             | He oblidat la contrasenya                                         |
|             | Feu clic a "Registre"                                             |
|             |                                                                   |

**2**. Empleneu les dades de registre, tenint en compte que aquells camps que tenen un asterisc són obligatoris i varien en funció de si treballeu o no al Departament/Administració de justícia.

| Losin                                        |                                                                        |
|----------------------------------------------|------------------------------------------------------------------------|
| nic > Destre                                 |                                                                        |
| Declara                                      |                                                                        |
| Registre                                     |                                                                        |
|                                              |                                                                        |
|                                              |                                                                        |
| Dades personals                              |                                                                        |
| Tipus document*                              | NIF.NIE/Passaport*                                                     |
| Selecciona l'opció                           | NIF/NIE/Pagsaport                                                      |
| Aquest camp és requerit                      | Aquest comp és requerit                                                |
| La contrasenya ha de tenir com a mínim 8 ci  | saràcters, una majúscula, una minúscula, un dígit i un símbol @ # \$ % |
| Contrasenya*                                 | Validació contrasenya*                                                 |
| Contrasenya                                  | Validació comrasenya                                                   |
| Nom*                                         | Primer cognom* Segon cognom                                            |
| Nom                                          | Primer cognom Segon cognom                                             |
| Any de nalvement*                            | Serce <sup>4</sup>                                                     |
| Any de naixement                             | Selecciona l'opció                                                     |
| Correu de notificació del CEJFE*             |                                                                        |
| Correu de notificació                        |                                                                        |
| Telèfon (personal)                           | Correu electrònic (personal)                                           |
| Teléfon                                      | Correu electrònic                                                      |
| Treballa al Departament/ Administració de ju | usticia de Catalunya?                                                  |
| U SI NO                                      |                                                                        |
|                                              |                                                                        |
| Terna                                        | Seguent                                                                |
|                                              |                                                                        |

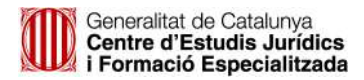

**3.** Un cop emplenades les dades de registre haureu d'acceptar els termes i condicions de la protecció de dades i clicar a "Desa".

| Inici > Registre                                  |                                                                                                    |
|---------------------------------------------------|----------------------------------------------------------------------------------------------------|
| Registre                                          |                                                                                                    |
|                                                   | 1 2 3 4                                                                                                    |
| Informació básic                                  | a sobre protecció de dades                                                                                                    |
| Responsable del tractament: Ce                    | ntre d'Estudis Jurídics i de Formació Especialitzada.                                                                                 |
| Finalitat: Gestió integral de la for              | mació del personal del Departament de Justícia i d'altres professionals                                                               |
| Legitimació: compliment d'una o                   | bligació legal i missió realitzada en interès públic.                                                                                 |
| Destinataris: les dades no es ced                 | eixen fora de l'Administració de la Generalitat                                                                                       |
| Drets de les persones interessa<br>Departament    | ses: Podeu trobar la informació relativa als drets i com exercir-los a la pàgina Dret de les persones interessades del web del        |
| Informació addicional: Per ampl<br>de tractaments | ar aquesta informació i conèixer els detalls del tractament de dades es pot accedir a la pàgina web del Departament i al seu registre |
| Accepto els termes i condi                        | cions                                                                                                    |
|                                                   |                                                                                                    |

**4**. Un cop desada la informació, es retorna automàticament a la pàgina d'accés al web d'inscripcions, on heu de posar el vostre usuari (NIF, NIE o Passaport) i la vostra contrasenya i clicar "Accedir".

| Especial      | itzada      | uuis juriuic | STFOIIId |         |
|---------------|-------------|--------------|----------|---------|
| dentificado   | r d'usuari  |              |          |         |
| Identificad   | or d'usuari |              |          |         |
| Contraseny    | 3           |              |          |         |
| Contrasen     | /a          |              |          |         |
| Registre      |             |              | •        | Accedir |
| He oblidat la | contrasenya |              |          |         |